## DCプランナー専用サイトによる登録申請手続き方法について

資格登録の申請は、「DCプランナー専用サイト」のご利用をお願いいたします。 同サイトでは、DCプランナーとしてご登録いただいている皆様への情報提供を行うとと もに、各種申請手続き(住所等の登録情報の変更、資格更新通信教育講座等の申込み、資格 更新の申請)等について、お支払いまで含めて行うことができます。

# DCプランナー専用サイト <u>https://dcplanner.cloud-cafe.biz</u>

※「DCプランナー専用サイト」へは、商工会議所の検定ホームページ (https://www.kentei.ne.jp/planner)からもアクセスいただけます。

## 手順1. DCプランナー専用サイトのアカウント登録を行います

①<u>https://dcplanner.cloud-cafe.biz</u>を開き、「まだ会員登録されていない方はこちら」をクリックしてください。

DCプランナー専用サイト

| キサイトは、1級および2級のDCプランナーとして資格をご登録いただいいている方の専用サイトです。<br>を金・退職金に関する最新情報をはじめ、DCプランナーのサポート情報、勉強会などの情報を掲載しているほ<br>か、資格の更新手続き、登録情報の変更(住所変更等)手続きを行うことができます。<br>DCプランナー専用サイトからメールの送信元アドレスが info@kentei.ne.jp に変更されまし<br>ださい。<br>たた会員登録されていない方はこちら |                        |  |
|----------------------------------------------------------------------------------------------------|------------------------|--|
| 、資格の更新手続き、量球情報の変更(日用変更等)手続きを行うことができます。<br>DCプランナー専用サイトからメールの送信元アドレスが info@kentei.ne.jp に変更されまし<br>ださい。 クリックします まだ会員登録されていない方はこちら                                                                                                    | メールアドレス                |  |
| まだ会員登録されていない方はこちら                                                                                                    | -<br>- を記憶             |  |
|                                                                                                    | ウント登録もしくはログ<br>してください。 |  |
|                                                                                                    | ログイン                   |  |

②仮登録画面に必要事項を入力後、「同意する」にチェックを入れ、「アカウント登録」 をクリックしてください。

| DCプランナー専用サイトに登録する                                                                                                    |
|----------------------------------------------------------------------------------------------------|
| 下記の項目をご入力いただき、「アカウント登録」ボタンよりご登録ください。<br>ご登録いただいたメールアドレスに便登録のご開内メールが送られますので、<br>メール本文に記載されている URL をクリックすることにより本登録先了となります。 |
| 仮登録のご業内メールが届いていない方は、こうらから再送することが出来ます。                                                                                    |
| 案内メールを再送する >                                                                                                    |
|                                                                                                    |
|                                                                                                    |
| <b>8個</b> パスワード                                                                                                    |
| パスワードは英数字8文字以上で入力してください                                                                                                  |
| <b>愛病</b> 確認用パスワード                                                                                                    |
| ■ お名前 (ハンドルネーム)                                                                                                    |
| プライバシーポリシー                                                                                                    |
| 会員登録にはプライバシーボリシーへの同意が必要となります。<br>(ダブライバシーボリシー の内容を確認のうえ、ご同意いただける場合は以下「同意する」にチェックを入れ<br>て「アカウント登録」に進んでください。               |
| □同意する                                                                                                    |
| アカウント登録                                                                                                    |

- ③②でご入力いただいたメールアドレス宛に、「仮登録のお知らせ」メールが届きます。 本文中に記載されている【本登録用URL】をクリックしていただくと、「DCプラ ンナー専用サイト」のアカウント登録が完了します。
  - ※ 送信元は、DCプランナー専用サイト<u>info@kentei.ne.jp</u>、件名は「仮登録のお 知らせ」です。
  - ※ URLの有効期限はメール送信から 48 時間以内となっております。期限切れの 際は、再度①から進めてください。

### 手順2.利用者情報を登録します

①手順1-②で登録した「メールアドレス」と「パスワード」を入力して「ログイン」 をクリックします。

DCプランナー専用サイト

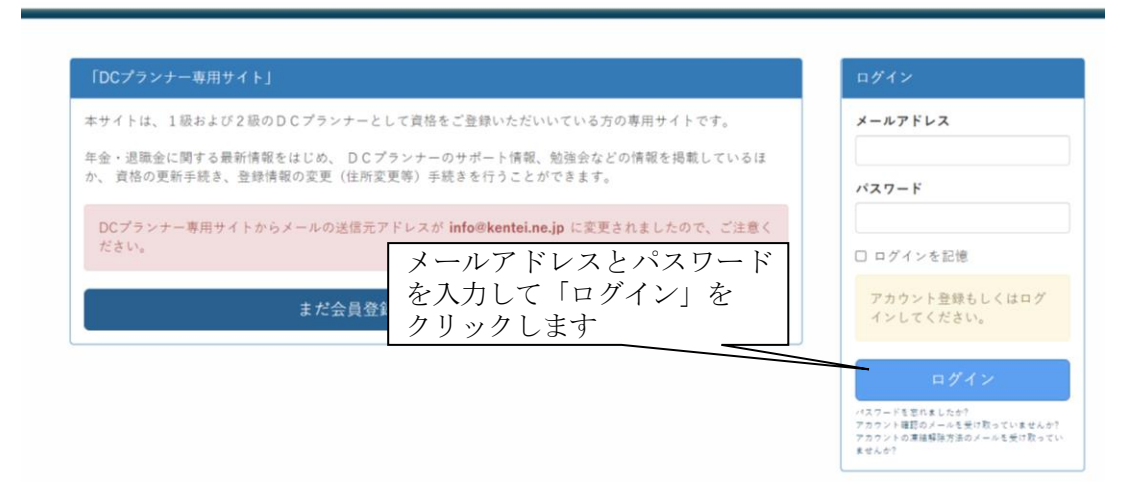

②DCプランナー資格登録のご案内画面から、「申請情報の入力」をクリックし、会員 情報変更ページの基本情報・登録者情報を入力してください。登録者情報の入力が 終わりましたら、「資格登録情報も合わせて変更する」をクリックしてください。

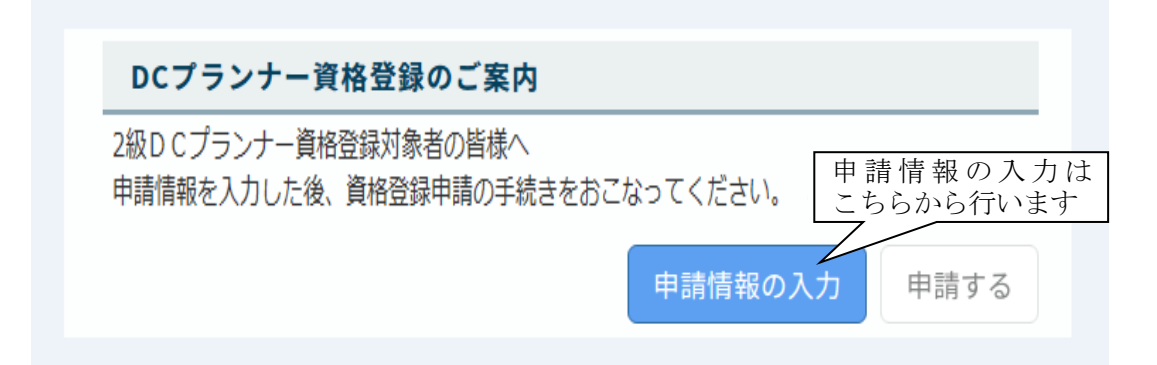

| • 基本情報            |                 |
|-------------------|-----------------|
| メールアドレス           |                 |
| kentei@jcci.or.jp |                 |
| お名前(ハンドルネーム)      |                 |
| 日商太郎              |                 |
| 取得資格              |                 |
| 2級 合格証番号          | を入力             |
| 登録番号              |                 |
| 202009-02-99999   |                 |
| (途中略)             | 人力後、クリックしてください  |
| サイト内情報のみ更新する      | 資格登録情報も合わせて変更する |

※「登録番号」欄に、「合格証番号」をハイフン(-)を含め、半角英数字で正しく 入力してください。入力した番号に間違いがありますと、資格登録画面が正常に 開きません。

### 手順3. 資格の登録申請を行います

①ポータル(DCプランナー資格登録のご案内)画面に戻り、「申請する」をクリック します。

DCプランナー専用サイト

| номе / ポータル                              |              |
|------------------------------------------|--------------|
| 「HOME」をクリックして<br>お知らせ<br>案内画面に戻ります       |              |
| DCプランナー資格登録のご案内                          |              |
| 2版DCプランナー資格登録対象者の皆様へ<br>資格登録のご案内をご覧ください。 |              |
|                                          | 四登録案内を読む     |
| 申請情報を人力した後、資格登録申請の手続さをおこなってください。         | 申請情報の入力 申請する |

②手順2-②で入力した内容が反映されています。

内容をご確認のうえ、間違いがなければ「申し込む」をクリックしてください。

| 2級DCプランナー資格登録                                             |                                      |
|-----------------------------------------------------------|--------------------------------------|
| 2級DCプランナー認定試験の合格者の方の資格登録手続き                               | *を行ないます。<br>修正の際は、こちらを<br>クリックしてください |
| 以下の情報で2級DCプランナー資格登録への申し込ませた<br>情報に間違いがある場合は、登録情報変更ページより情報 | ないます。<br>の更新を行ってください。                |
| 2級DCプランナー資格登録                                             |                                      |
| (途中略)                                                     | 内容をご確認のうえ、<br>クリックしてください             |
| 申し込む(決済                                                   | ページに進みます。)                           |

- ※ 表示された情報に間違いがある場合は「登録情報変更ページ」からご修正のうえ、 再度手順3-①から進めてください。
- ※ <u>決済の完了をもって登録の申請手続き完了となりますので、必ず手順4まで完了</u> <u>させてください。</u>
- 手順4. 資格登録料の支払いを行います

①お支払方法を選択し、「進む」ボタンをクリックしてください。

| DCプランナー事務局支払方法選択                                |  |
|-------------------------------------------------|--|
| DCプランナー専用サイトに戻る < お支払方法の選択 > 必要事項を記入 > お支払手続き完了 |  |
| お支払する方法をお選びになり、お進みください。                         |  |
| ご利用内容                                           |  |
| 手数料 11,000円                                     |  |
| ■ お支払方法をお選びください。<br>○クレジットカード<br>○コンビニエンスストア    |  |
| 進む                                              |  |

※「コンビニエンスストア」の場合、次画面でお支払い店舗(セブンイレブン、ロー ソン、ファミリーマート、ミニストップ、デイリーヤマザキ、セイコーマート、ス リーエフのいずれか)を選択します。 お支払いに必要な情報を控え、支払い期限までにお支払いください。お支払方法は、 選択されたコンビニエンスストアによって異なりますので、詳細は自動返信メール 「コンビニ決済お支払い番号のお知らせ」をご確認ください。 資格登録料のお支払い完了まで進めていただきましたら、資格登録の申請手続きは完了で

す。

資格登録の申請日が属する月の翌月末に、認定証をご自宅宛てに郵送いたします。 また、メールマガジンや情報誌はご登録完了後から配信させていただきます。